# **Aras Innovator 12**

# **Client Settings for Internet Explorer on Windows**

Document #: 12.0.02019050701 Last Modified: 5/22/2019

## **Copyright Information**

Copyright © 2019 Aras Corporation. All Rights Reserved.

Aras Corporation 100 Brickstone Square Suite 100 Andover, MA 01810

Phone: 978-806-9400 Fax: 978-794-9826

E-mail: Support@aras.com

Website: https://www.aras.com/

#### Notice of Rights

Copyright © 2019 by Aras Corporation. This material may be distributed only subject to the terms and conditions set forth in the Open Publication License, V1.0 or later (the latest version is presently available at http://www.opencontent.org/openpub/).

Distribution of substantively modified versions of this document is prohibited without the explicit permission of the copyright holder.

Distribution of the work or derivative of the work in any standard (paper) book form for commercial purposes is prohibited unless prior permission is obtained from the copyright holder.

Aras Innovator, Aras, and the Aras Corp "A" logo are registered trademarks of Aras Corporation in the United States and other countries.

All other trademarks referenced herein are the property of their respective owners.

#### Notice of Liability

The information contained in this document is distributed on an "As Is" basis, without warranty of any kind, express or implied, including, but not limited to, the implied warranties of merchantability and fitness for a particular purpose or a warranty of non-infringement. Aras shall have no liability to any person or entity with respect to any loss or damage caused or alleged to be caused directly or indirectly by the information contained in this document or by the software or hardware products described herein.

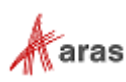

# **Table of Contents**

| Se | end U                     | s Your                                                                                              | Comments                                                                                                    | 4        |
|----|---------------------------|----------------------------------------------------------------------------------------------------|----------------------------------------------------------------------------------------------------|----------|
| Do | ocum                      | ent Coi                                                                                             | nventions                                                                                                    | 5        |
| 1  | Clie                      | nt Conf                                                                                             | iguration                                                                                                    | 6        |
|    | 1.1<br>1.2                | Installeo<br>Require                                                                                | l Software<br>d Settings                                                                                                    | 6<br>6   |
|    |                           | 1.2.1                                                                                               | Internet Explorer Settings                                                                                                  | 6        |
|    | 1.3                       | Optiona                                                                                             | I Settings                                                                                                    |          |
| 2  | Trou                      | ublesho                                                                                             | oting                                                                                                    | 11       |
|    | 2.1<br>2.2                | Errors D<br>Files Di                                                                                | During Login<br>splay in the Aras Innovator Window                                                                          | 11<br>11 |
|    |                           | 2.2.1                                                                                               | IE Settings for Disabling Files from Opening in Innovator Windows                                                           |          |
|    | 2.3<br>2.4<br>Wind<br>2.5 | MSXML<br>ActiveX<br>ows Desl<br>Login S                                                             | control is deactivated when other applications are docked with Internet<br>ktop<br>creen randomly takes a long time to load |          |
|    |                           | 2.5.1                                                                                               | Disabling Auto Detect proxy settings                                                                                        |          |
|    | 2.6<br>Innov              | 2.6 My pre-defined language pack and locale are not properly displaying when connected to Innovator |                                                                                                    |          |
|    |                           | 2.6.1                                                                                               | Internet Explorer 11                                                                                                    |          |
|    | 2.7<br>2.8<br>2.9         | Closing<br>Reques<br>Note ab                                                                        | Tear-off Window Causes IE to Crash<br>ts to a web application cause a timeout error<br>out Aras PDF Viewer                  |          |

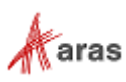

## **Send Us Your Comments**

Aras Corporation welcomes your comments and suggestions on the quality and usefulness of this document. Your input is an important part of the information used for future revisions.

- Did you find any errors?
- o Is the information clearly presented?
- o Do you need more information? If so, where and what level of detail?
- Are the examples correct? Do you need more examples?
- What features did you like most?

If you find any errors or have any other suggestions for improvement, indicate the document title, and the chapter, section, and page number (if available).

You can send comments to us in the following ways:

Email: Support@aras.com Subject: Aras Innovator Documentation

Or,

Postal service: Aras Corporation 100 Brickstone Square Suite 100 Andover, MA 01810 Attention: Aras Innovator Documentation

Or,

FAX: 978-794-9826 Attn: Aras Innovator Documentation

If you would like a reply, provide your name, email address, address, and telephone number.

If you have usage issues with the software, visit https://www.aras.com/support

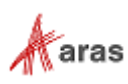

## **Document Conventions**

The following table highlights the document conventions used in the document:

Table 1: Document Conventions

| Convention                        | Description                                                                                                    |  |  |  |
|-----------------------------------|----------------------------------------------------------------------------------------------------|--|--|--|
| Bold                              | Emphasizes the names of menu items, dialog boxes,<br>dialog box elements, and commands.<br>Example: Click <b>OK</b> .                                                               |  |  |  |
| Code                              | Code examples appear in courier font. It may represent text you type or data you read.                                                                                              |  |  |  |
| Yellow highlight                  | Code highlighted in yellow draws attention to the code that is being indicated in the content.                                                                                      |  |  |  |
| Yellow highlight<br>with red text | Red text highlighted in yellow indicates the parameter that needs to be changed or replaced.                                                                                        |  |  |  |
| Italics                           | Reference to other documents.                                                                                                    |  |  |  |
| Note:                             | Notes contain additional useful information.                                                                                                    |  |  |  |
| Warning                           | Warnings contain important information. Pay special attention to information highlighted this way.                                                                                  |  |  |  |
| Successive menu<br>choices        | Successive menu choices may appear with a greater than sign (>) indicating the items that you select consecutively.<br>Example: Navigate to <b>File</b> > <b>Save</b> > <b>OK</b> . |  |  |  |

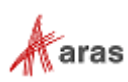

# **1** Client Configuration

#### **1.1 Installed Software**

This release of Aras Innovator requires the following:

- Internet Explorer 11 on Windows 7, 8.1, or 10.
- MSXML6.

## **1.2 Required Settings**

Note: You must have administrative rights to complete the following procedure.

#### 1.2.1 Internet Explorer Settings

Once you have logged into the client PC machine as an administrator, use the following procedure to configure Internet Explorer 11:

- 1. Open an Internet Explorer window.
- 2. Select Tools --> Internet Options --> Security.
- 3. Select the **Trusted sites** zone and click **Sites**. The **Trusted sites** window appears.

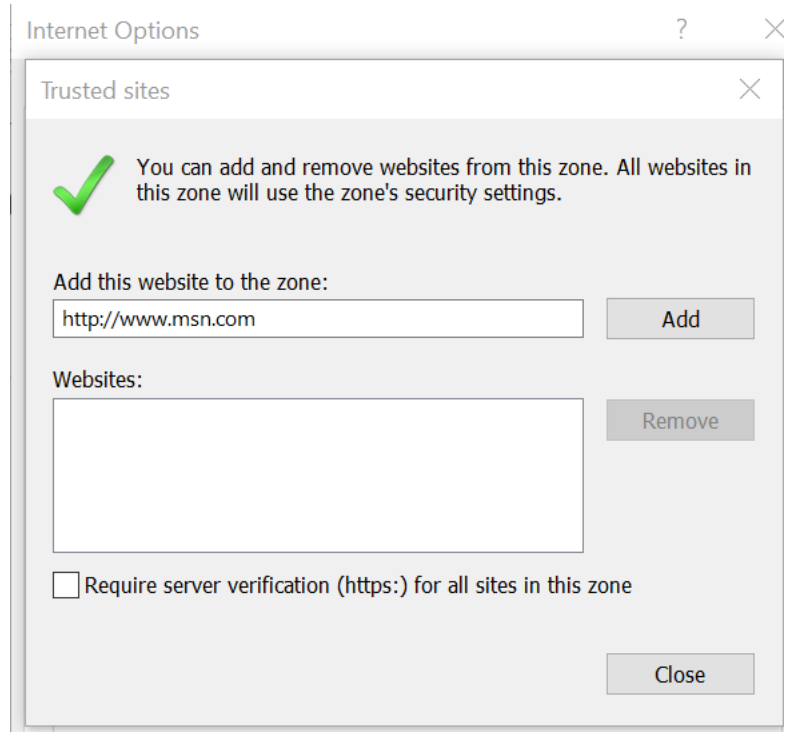

Figure 1.

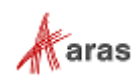

4. Enter the URL for Aras Innovator in Add this website to the zone: and click Add.

| Trusted sites                                                                                               | $\times$ |  |  |  |  |
|----------------------------------------------------------------------------------------------------|----------|--|--|--|--|
| You can add and remove websites from this zone. All websit this zone will use the zone's security settings. | es in    |  |  |  |  |
| Add this website to the zone:                                                                               |          |  |  |  |  |
| http://www.msn.com Add                                                                                      |          |  |  |  |  |
| Websites:                                                                                                   |          |  |  |  |  |
| http://localhost Remov                                                                                      | e        |  |  |  |  |
|                                                                                                    |          |  |  |  |  |
|                                                                                                    |          |  |  |  |  |
|                                                                                                    |          |  |  |  |  |
| Require server verification (https:) for all sites in this zone                                             |          |  |  |  |  |
|                                                                                                    |          |  |  |  |  |
| Close                                                                                                    |          |  |  |  |  |
|                                                                                                    |          |  |  |  |  |

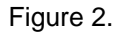

- 5. Clear the Require the server verification (https:) for all sites in this zone checkbox.
- 6. Click Close to exit from the Trusted sites window.
- 7. In the **Security** tab, clear the **Enable Protected Mode** checkbox.
- 8. Click Custom level....

The Security Settings - Trusted Sites Zone window appears.

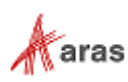

| S NET                                                 | Framework                                                                                                    |          |       |
|-------------------------------------------------------|----------------------------------------------------------------------------------------------------|----------|-------|
|                                                       |                                                                                                    |          |       |
| 0                                                     | Disable                                                                                                    |          |       |
| i õi                                                  | nable                                                                                                    |          |       |
| ŏ                                                     | Prompt                                                                                                    |          |       |
| 💐 XAN                                                 | AL browser applications                                                                                                    |          |       |
| 0                                                     | Disable                                                                                                    |          |       |
| () E                                                  | Enable                                                                                                    |          |       |
| OF                                                    | Prompt                                                                                                    |          |       |
| 🗟 XPS                                                 | documents                                                                                                    |          |       |
| 0                                                     | Disable                                                                                                    |          |       |
| • E                                                   | inable                                                                                                    |          |       |
| ·                                                     |                                                                                                    |          |       |
| 0                                                     | Prompt                                                                                                    |          |       |
| O F<br>NET F                                          | Prompt<br>Framework-reliant components                                                                                                    |          |       |
| OF<br>Ref F<br>Per                                    | Prompt<br>Framework-reliant components<br>missions for components with manifes                                                                                                    | sts      |       |
| ⊖F<br>Terrf<br>Terrf<br>OC                            | Prompt<br>Framework-reliant components<br>missions for components with manifes<br>Disable                                                                                          | sts      |       |
| OF<br>∰ .NET F<br>∰ Peri<br>O D<br>■ L                | Prompt<br>Framework-reliant components<br>missions for components with manifes<br>Disable<br>High Safety                                                                           | sts      |       |
| ○ F<br>2 .NET F<br>2 Pen<br>○ C<br><<br>*Takes eff    | Prompt<br>Framework-reliant components<br>missions for components with manifes<br>Disable<br>High Safety<br>fect after you restart your computer                                   | sts      | >     |
| Per     Takes eff                                     | Prompt<br>Framework-reliant components<br>missions for components with manifes<br>Disable<br>High Safety<br>fect after you restart your computer<br>m settings                     | sts      | >     |
| Pen     Takes eff eset custor teset to:               | Prompt<br>Framework-reliant components<br>missions for components with manifes<br>Disable<br>High Safaty<br>fect after you restart your computer<br>m settings<br>Medium (default) | sts<br>~ | >     |
| Pen     Pen     C     Takes eff eset custor Reset to: | Prompt<br>Framework-reliant components<br>missions for components with manifes<br>Disable<br>High Safety<br>fect after you restart your computer<br>m settings<br>Medium (default) | sts<br>~ | Reset |
| Pen     Pen     Takes eff eset custor Reset to:       | Prompt<br>Framework-reliant components<br>missions for components with manifes<br>Disable<br>High Safaby<br>fect after you restart your computer<br>m settings<br>Medium (default) | sts<br>~ | Reset |

Figure 3.

- 9. Configure the following settings (scroll down to find an appropriate option).
  - o Downloads
    - Select Enable for File download.
  - o Miscellaneous
    - Select Enable for Allow script-initiated windows without size or position constraints
    - Select Enable for Allow websites to open windows without address bar or status bar.
  - o Scripting
    - Select Enable for Active scripting.
- 10. Click **OK**.
- 11. Click General tab.
- 12. In the Browser History section, click Settings.

The Temporary Internet Files and History Settings window is displayed.

- 13. Select Automatically for Check for newer versions of stored pages.
- 14. Click OK.
- 15. In the Tabs section, click Tabs.

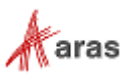

The Tabbed Browsing Settings window appears.

- 16. Select **Always open Pop-ups in a new window** for the **When a pop-up is encountered:** section.
- 17. Click **OK**.
- 18. Click Advanced tab and configure the following settings:
  - Select the **Disable script debugging (Internet Explorer)** checkbox.

Aras recommends disabling script debugging for any user not actively debugging their client machine. This is only recommendation and not a requirement. For more information, refer to section 2.5.

• Select the Disable script debugging (Other) checkbox.

Aras recommends disabling script debugging for any user not actively debugging their client machine. This is only recommendation and not a requirement. For more information, refer to section 2.5.

- Clear the **Display a notification about every script error** checkbox.
- 19. Click **OK**.
- 20. In the Internet Explorer menu, Navigate to **Tools --> Compatibility View Settings**.
- 21. If the URL for the Aras Innovator instance exists in the **Websites you've added to Compatibility View:** list, click **Remove**.

**Note:** You should also uncheck Display intranet sites in compatibility view. If Innovator is installed in the intranet, this setting needs to be made.

22. Click **Close** to commit the changes to **Compatibility View Settings**.

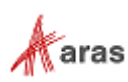

## **1.3 Optional Settings**

1

The Gantt chart in Aras Innovator may appear different when printed. The printed Gantt chart may appear different due to the missing background colors and images. You can fix this issue by configuring few settings on the client machine.

To fix or prevent this issue, you can configure the following settings (for Internet Explorer 11):

- 1. Open an Internet Explorer window.
- 2. Navigate to Tools --> Print --> Page Setup....

The **Page Setup** dialog box appears.

| Page Setup                                                                                                    | ×                                                                                                    |
|----------------------------------------------------------------------------------------------------|----------------------------------------------------------------------------------------------------|
| Paper Options<br>Page Size:<br>Letter     Portrait Landscape  Print Background Colors and Images  Enable Shrink-to-Fit | Margins (inches)         Left:       0.75         Right:       0.75         Top:       0.75         Bottom:       0.75 |
| Headers and Footers<br>Header:<br>Title                                                                                | Footer:                                                                                                    |
| -Empty-                                                                                                    | ∼ -Empty- ∽                                                                                                    |
| Page # of total pages                                                                                                  | <ul> <li>✓ Date in short format</li> </ul>                                                                             |
| Change font                                                                                                    |                                                                                                    |
|                                                                                                    | OK Cancel                                                                                                    |

Figure 4.

- 3. Select the **Print Background Colors and Images** check box.
- 4. Click **OK**.

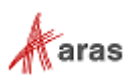

## **2** Troubleshooting

In this section, we outline some of the common problems people can encounter with the setting up the client.

## 2.1 Errors During Login

This section describes the common error messages shown during login to Aras Innovator when there are problems with the .NET security policies.

## 2.2 Files Display in the Aras Innovator Window

Certain file types can use Internet Explorer as the default program to be viewed in. The example in this section uses an XML document. When an XML document is open in most systems, it uses Internet Explorer as the viewer. The default setting has the XML file open in any open Internet Explorer windows, if possible. If this file opens in the main Aras Innovator window, it can invalidate the entire Aras Innovator session for the user.

At this time, there are two main solutions for this problem:

- Solution 1: Associate the file type with a viewer other than Internet Explorer. Changing the viewer associated with the file type must be done on a file type by file type basis.
- Solution 2: Disable the ability for these files to open in existing Internet Explorer windows. This second option forces the XML file to be opened in a new Internet Explorer window, rather than any existing window. Refer to the below section on how to disable this feature.

#### 2.2.1 IE Settings for Disabling Files from Opening in Innovator Windows

- 1. Open Internet Explorer
- 2. Select Tools --> Internet Options in the main menu.
- 3. Click Tabs. The Tabbed Browsing dialog appears.

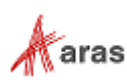

| Tabbed Browsing Settings                                                                                                    |  |  |  |  |  |
|----------------------------------------------------------------------------------------------------|--|--|--|--|--|
| Tabbed Browsing<br>Warn me when closing multiple tabs<br>Always switch to new tabs when they are created<br>Show previews for individual tabs in the taskbar*<br>Enable Tab Groups*<br>Open each new tab next to the current tab<br>Open only the first home page when Internet Explorer starts |  |  |  |  |  |
| When a new tab is opened, open:<br>The new tab page $\checkmark$                                                                                                    |  |  |  |  |  |
| When a pop-up is encountered:<br>Let Internet Explorer decide how pop-ups should open<br>Always open pop-ups in a new window<br>Always open pop-ups in a new tab                                                                                                    |  |  |  |  |  |
| <ul> <li>Open links from other programs in:</li> <li>A new window</li> <li>A new tab in the current window</li> <li>The current tab or window</li> </ul>                                                                                                    |  |  |  |  |  |
| * Takes effect after you restart your computer                                                                                                    |  |  |  |  |  |
| Restore defaults OK Cancel                                                                                                    |  |  |  |  |  |

Figure 5.

- 4. Select **A new window** in the Open links from other programs in: section.
- 5. Click OK.

#### 2.3 MSXML

Aras Innovator requires MSXML6 on the client. This may not be installed by default on some PCs, and may require explicit installation from the Microsoft website.

## 2.4 ActiveX control is deactivated when other applications are docked with Internet Explorer on the Windows Desktop

Certain applications, such as chat programs, have a docking feature with the Windows Desktop. This docking allows the program to appear to snap into the displayed desktop along one of the edges. The effect this has on Aras Innovator is that the user is prompted to activate UI controls (menus, grids, trees, etc). The following is an example of the type of prompt a user can see.

©2019 Aras Corporation All Copyrights Reserved.

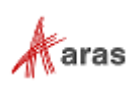

#### Click to activate and use this control

The cause of the problem is that Internet Explorer is incorrectly determining the script debugging state once an application is docked. Once an application is docked, a windows message is sent to all top-level windows. When Internet Explorer receives the message, it is misinterpreting the script debugging state and disabling script debugging internally. This disabling of script debugging internally leads to controls prompting for activation when a page is loaded.

This issue should be fixed in a future update to Internet Explorer. At this time, Aras Corporation recommends that you disable script debugging on client PC machines. The steps for disabling script debugging in Internet Explorer are outlined in <u>Internet Explorer and Client Configuration</u>. If users choose not to disable script debugging, there is a workaround when the error occurs. If a user encounters this error, log out of Aras Innovator and log back in to refresh the client.

#### 2.5 Login Screen randomly takes a long time to load

Certain settings in Internet Explorer could possibly cause the Aras Innovator login screen to take an extended period of time to load. In this instance, for the first login of the day, the login window appears to be loading with a blank white screen for around 90 seconds. After the initial load the login window works fine.

A possible cause for this problem is the system is trying to automatically detect proxy settings on the network. With this setting set to true, your connection will spend time trying to determine whether there is proxy settings on your network it must adhere to.

#### 2.5.1 Disabling Auto Detect proxy settings

- 1. Open Internet Explorer
- 2. Select Tools -->Internet Options.
- 3. Select the Connections tab
- 4. Click LAN Settings.
- 5. Clear the Automatically detect settings checkbox.

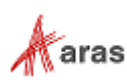

| Local Area Network (LAN) Setting                                                                                                    | S                        | $\times$     |  |  |  |  |  |
|----------------------------------------------------------------------------------------------------|--------------------------|--------------|--|--|--|--|--|
| Automatic configuration Automatic configuration may override manual settings. To ensure the use of manual settings, disable automatic configuration.  Automatically detect settings Use automatic configuration script Address |                          |              |  |  |  |  |  |
| Proxy server                                                                                                    | N (These settings will r | not apply to |  |  |  |  |  |
| └── dial-up or VPN connections).                                                                                                    |                          |              |  |  |  |  |  |
| Address:                                                                                                    | Port; 80                 | Advanced     |  |  |  |  |  |
| Bypass proxy server for local addresses                                                                                                    |                          |              |  |  |  |  |  |
|                                                                                                    |                          |              |  |  |  |  |  |
|                                                                                                    | ОК                       | Cancel       |  |  |  |  |  |
|                                                                                                    |                          |              |  |  |  |  |  |

Figure 6.

# 2.6 My pre-defined language pack and locale are not properly displaying when connected to Aras Innovator

The localization settings for the client are pulled from the 'Languages' setting of Internet Explorer as opposed to the 'Region and Language Settings' of the system. Use the following procedure to change the language settings.

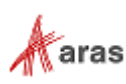

#### 2.6.1 Internet Explorer 11

- 1. Open Internet Explorer browser and go to **Tools** --> Internet Options.
- 2. In the **General** tab, click **Languages**.

| Internet Options                                                                                             | ?            | $\times$ |  |  |  |  |  |
|----------------------------------------------------------------------------------------------------|--------------|----------|--|--|--|--|--|
| General Security Privacy Content Connections Programs Ad                                                     | dvanced      |          |  |  |  |  |  |
| Home page To create home page tabs, type each address on its http://go.microsoft.com/fwlink/p/?LinkId=255141 | s own line.  | ]        |  |  |  |  |  |
| Use current Use default Use                                                                                  | se new tab   |          |  |  |  |  |  |
| Startup                                                                                                    |              | -        |  |  |  |  |  |
| <ul> <li>Start with tabs from the last session</li> <li>Start with home page</li> </ul>                      |              |          |  |  |  |  |  |
| Tabs                                                                                                    |              | _        |  |  |  |  |  |
| Change how webpages are displayed in tabs. Tabs                                                              |              |          |  |  |  |  |  |
| Browsing history                                                                                             |              | _        |  |  |  |  |  |
| Delete temporary files, history, cookies, saved passwords, a<br>form information.                            | nd web       |          |  |  |  |  |  |
| Delete browsing history on exit                                                                              |              |          |  |  |  |  |  |
| Delete                                                                                                    | Settings     |          |  |  |  |  |  |
| Appearance                                                                                                   |              |          |  |  |  |  |  |
| Colors Languages Fonts A                                                                                     | ccessibility |          |  |  |  |  |  |
| OK Cancel                                                                                                    | Appl         | y        |  |  |  |  |  |

Figure 7.

3. In the Language Preference dialog box, click Set Language Preferences.

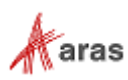

#### Change your language preferences

Add languages you want to use to this list. The language at the top of your list is your primary language (the one you want to see and use most often).

| Add a language Remove Move up Move down |                                                                                               |         |  |  |  |  |
|-----------------------------------------|-----------------------------------------------------------------------------------------------|---------|--|--|--|--|
| English (United<br>States)              | Windows display language: Enabled<br>Keyboard layout: US<br>Date, time, and number formatting | Options |  |  |  |  |

Figure 8.

- 4. Click Add a Language.
- 5. Select a language such as Japanese [ja-JP].
- 6. Click Add (bottom right corner).
- 7. Select the language box and click Move up to move the language box at the top.

| <b>*</b>                                                                          |                                     | Add language                   | s         |                      | - 🗆 🗙  |  |
|-----------------------------------------------------------------------------------|-------------------------------------|--------------------------------|-----------|----------------------|--------|--|
| € ∋ ▼ ↑ 😤 ► 0                                                                     | ontrol Panel 		 All Control Panel I | tems → Language → Add language | 15        | V C Search languages | م      |  |
| Add a langua                                                                      | je                                  |                                |           |                      |        |  |
| Use the search box to find more languages.<br>Group languages by: Language name 🗸 |                                     |                                |           |                      |        |  |
| Inuktitut (                                                                       | Latin) Irish                        | isiXhosa                       | isiZulu   | Italian              | ^      |  |
| J<br>日本語<br>Japane                                                                | ā                                   |                                |           |                      | - •    |  |
| K'iche                                                                            | : ಕನ್ನಡ                             | Қазақ                          | កាសាខ្មែរ | Kinyarwanda          |        |  |
| K'iche                                                                            | Kannada                             | Kazakh                         | Khmer     | Kinyarwanda          |        |  |
| Privacy statement                                                                 |                                     |                                |           | Add                  | Cancel |  |

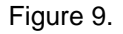

- 8. Close the browser.
- 9. Login to Aras Innovator as administrator/innovator.
- 10. Confirm that Japanese Language is applied.

### 2.7 Closing Tear-off Window Causes IE to Crash

Closing the tear-off window can lead the Internet Explorer window to crash.

The cause behind the crash is the Hang Resistance feature. By default, the Hang Resistance feature is enabled in Internet Explorer 9 (IE9). This leads to long asynchronous requests and causes the crash in IE9.

©2019 Aras Corporation All Copyrights Reserved.

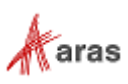

To resolve this issue, the Hang Resistance feature needs to be disabled. You can disable the feature by setting the HangRecovery value to 0 in the registry key.

To fix this issue, use the following procedure:

1. On the client PC, click Start, type regedit.

The Registry Editor window appears.

- 2. In the left pane, navigate to HKEY\_CURRENT\_USER --> Software --> Microsoft --> Internet Explorer --> Main.
- 3. In the left pane, click New --> DWORD (32-bit value) to create a new D-Word.

|     | Main  |               | -54) 'PP | icación nen  | NEG_0OND          | 0.00        |
|-----|-------|---------------|----------|--------------|-------------------|-------------|
|     |       | Collapse      |          | ciationActiv | REG_DWORD         | 0x0(        |
|     |       | New           | >        | Key          |                   | yes         |
| >-  | Me    | Find          |          | String Va    | lue               | yes<br>0x0( |
|     | MI    | Delete        |          | Binary Va    | lue               | yes         |
| > - | Ne    | Rename        |          | DWORD        | (32-bit) Value    | yes         |
|     | Pag   | Export        |          | QWORD        | (64-bit) Value    | yes         |
|     | Pre   | Permissions   |          | Multi-Stri   | ng Value          | 01 0        |
|     | Priv  | Conv Key Name |          | Expandal     | ole String Value  | 0x0(        |
|     | Pro   |               |          | ptTrack      | REG_DWORD         | 0x0(        |
|     | Proto |               | ACHINE   | hloadWind    | <b>REG_BINARY</b> | 2c 0        |
| 1   | 11010 |               | ab Edge  | Switchina∩   | REG S7            | 105         |

Figure 10.

- 4. Set the following values:
  - **Type**: REG\_DWORD
  - Name: HangRecovery
  - o Value: 0
- 5. Click File --> Exit to close the Registry Editor window.

#### 2.8 Requests to a web application cause a timeout error

When you send many concurrent requests that have the same SessionId to an ASP.NET 4web application, some requests may result in a timeout error. The error is due to some of the requests getting stuck in RequestAcquireStage.

This is a known issue for .NET 4 on Windows Server 2012. Microsoft recommends installing the following hotfix to fix the issue: <u>http://support.microsoft.com/kb/2828842</u>.

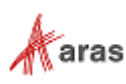

#### 2.9 Note about Aras PDF Viewer

Aras PDF Viewer is a feature included in Aras Innovator to display PDF documents as part of the Visual Collaboration feature. However, the technology used to make feature display PDFs is browser specific. Users may experience differences in behavior when loading in Internet Explorer vs FireFox or Chrome. While all browsers provide the same functionality, the user experience will be slightly different.

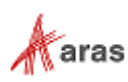